在线教学系列培训二:

## 超星学习通在线教学培训课程

## 一、培训课程安排

学校组织安排2次直播培训,教师可根据直播时间参加直播活动并交流,如错过直播时间可在交流群中观看回放,具体安排如下:

| 培训内容        | 授课教师       | 直播时间                |
|-------------|------------|---------------------|
| 学习通轻量应用-移动端 | 任玺霖(超星学习通) | 2月8日、2月11日:         |
| 下载注册及便捷使用方法 |            | $15:00^{\sim}15:30$ |
| 信息化教学分享-基于信 | 费跃农(深圳大学)  | 2月8日、2月11日:         |
| 息化教学的教学设计和教 |            | $15:30^{\sim}16:00$ |
| 学组织         |            |                     |

二、培训参加方式

**第一步:下载超星学习通。**在手机应用市场中搜索"学习通"进行下载;或扫描下图二维码进行下载。

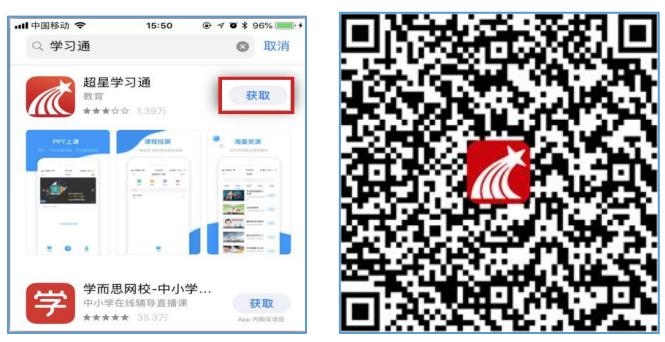

第二步:下载完成后进行账号注册登录。点击右下方的"我"进入"登录"页面,选择"新用户注册",输入手机号获取验证码并设置自己的密码(工号暂时没有导入后台老师可跳过先不绑定单位账号。)

| 840                                                                                                    | 我            |   | <        | 88      | < 125 | 81    |
|----------------------------------------------------------------------------------------------------|--------------|---|----------|---------|-------|-------|
|                                                                                                    | 请先登录         | > | 登录       |         | 注册    | 获取验证码 |
| 世说新语<br>(用明末) 刻义庆 收益27373876 收藏                                                                                                    | <b>會</b> 课程  | > | 手机导      |         | 手机号   |       |
| · · · · · · · · · · · · · · · · · · ·                                                                                                    | 🚬 (X.M.      | > | 2010     | 名记录明?   | 输证码   | 使取除证明 |
| 大间词话<br>王医坦 农业21278 收藏                                                                                                    | 👶 小组         | > | 2        |         | 设置影响  | hyd   |
|                                                                                                    | 笔记本          | > | * BRATER | 手机独立的世界 |       |       |
| ※花女 秋藏                                                                                                    | ▲ 云盘         | > |          |         | T-s   |       |
| 《明化比率》 马尔肖斯 收藏145245 《 《 《 《 《 《 《 《 《 《 《 《 《 《 《 《 《 《 《 《 《 《 《 《 《 《 《 《 《 《 《 《 《 《 《 《 《 《 《 《 《 《 《 》 《 《 《 《 》 《 《 》 《 》 《 》 《 》 《 》 《 》 《 》 《 》 《 》 《 》 《 》 《 》 《 》 》 《 》 《 》 》 《 》 》 《 》 》 《 》 》 《 》 《 》 《 》 》 》 《 》 》 | ▲ 云盘<br>€ 钱包 | > | 88728    | 手机验证粉盘束 | रू-।  | *     |
|                                                                                                    | 0 9m         | , |          |         |       |       |

第三步:加入课程班级。进入学习通首页,点击右上角,如左图, 扫一扫右图二维码或输入邀请码:8418214,点击加入该课程。

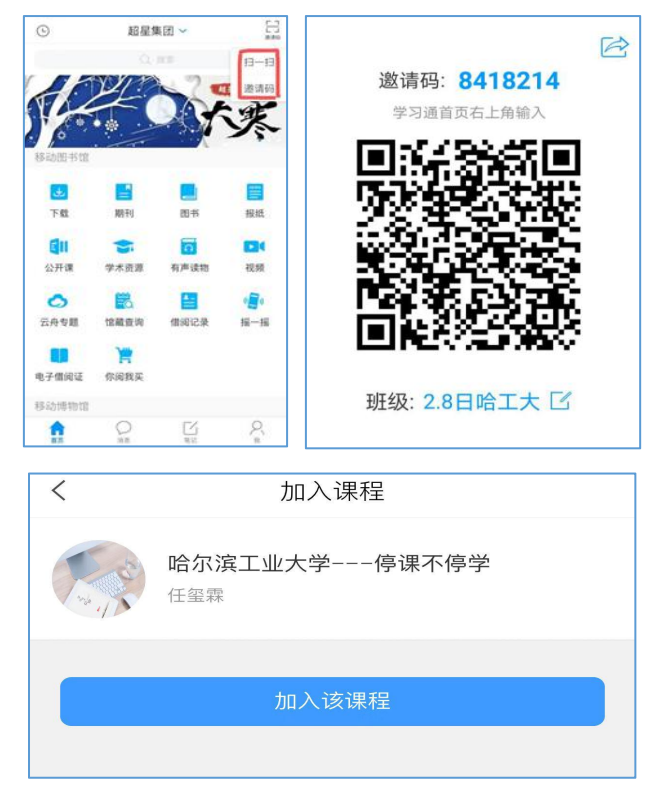

**第四步:直播提醒。**加入课程后,直播前主讲人会把直播地址发 到学习通-消息-课程群聊里,老师在下图中标出部分即可收到消息获 取。如果直播时间到了没看到消息,可点击加入的课程进去找到右上 角班级-点击班级群聊进去即可。

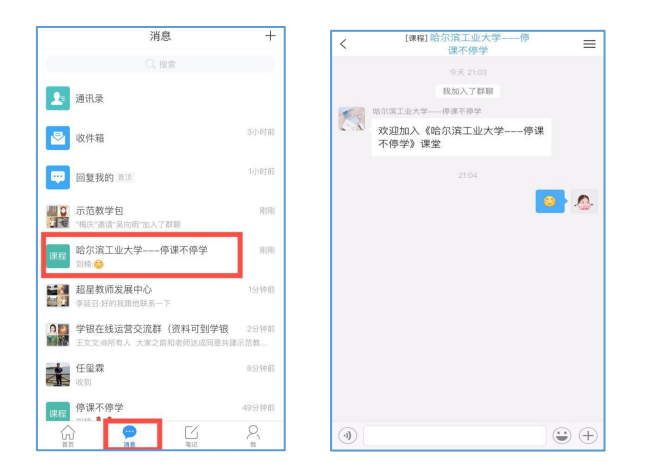

## 三、培训交流咨询

 学校组织建立了超星线上教学技术交流微信群,特别安排一 批有超星学习通和平台使用经验的教师进行指导交流,为教师线上教 学提供全方位支持。扫描以下二维码即可加入哈工大超星线上教学交 流群。

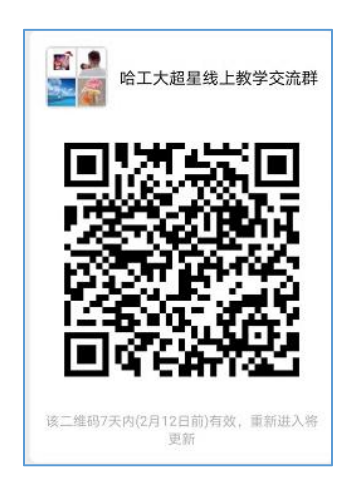

2. 日常教学中还可加入超星 QQ 群进行咨询沟通,包括超星学 习通及平台上也有在线客服帮助答疑。

QQ 群: 789901733

QQ二维码:

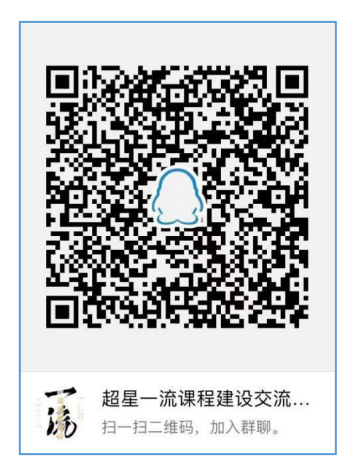

 超星集团也组织开展了超星信息化教学培训系列直播课程, 也建议老师们能够加入课堂,进行观摩学习。有3种方式可以进入:

▶ 下载学习通并登录,打开学习通首页,点击右上角邀请码输

入: JSFZ, 进入直播讲堂, 会有教师发展的直播课程。

▶ 点击链接: https://mooc1-2.chaoxing.com/course/205796018.html

▶ 微信扫描下图二维码,进入观看

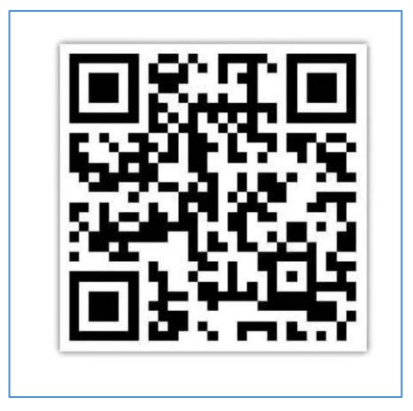